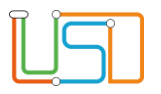

| Berliner LUSD                                                                                                    |                                           | Schulungsmodule     |               |
|----------------------------------------------------------------------------------------------------|-------------------------------------------|---------------------|---------------|
| Beschreibung<br>Zweck                                                                                                    | Anleitung<br>Zum Probeunterricht an einem | Contantangonio auto |               |
| Anmeldung zur Durchführung eines<br>Probeunterrichts an einem Gymnasium                                                                                                    |                                           | Basis               | Aufbau        |
|                                                                                                    |                                           | Spezial             | IT-Sicherheit |
| Des verliegende Dekument                                                                                                    | richtet eich en elle enwendende Dersenen  |                     |               |
| Das vorliegende Dokument richtet sich an alle anwendende Personen<br>der Berliner Lehrkräfte-, Unterrichts-, Schuldatenbank (Berliner LUSD),<br>die noch keine oder nur wenig Erfahrungen in der praktischen Arbeit mit<br>der Berliner LUSD haben. |                                           |                     |               |
| Es ersetzt nicht die entsprechende Berliner LUSD Schulung über die VAk (Verwaltungsakademie Berlin).                                                                                                    |                                           |                     |               |

Stand: 06.01.2025 – Anmeldung zur Durchführung eines Probeunterrichts an einem Gymnasium

Die vollständige oder auszugsweise Weitergabe an Dritte (Unternehmen, Behörden), sowie Veränderungen am Inhalt dieses Dokuments sind ohne Einwilligung der Senatsverwaltung für Bildung, Jugend und Familie nicht gestattet.

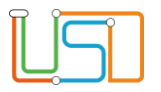

| Inhalt                                                                                                  |   |
|----------------------------------------------------------------------------------------------------|---|
| Allgemeine Hinweise                                                                                     | 1 |
| Abbildungen                                                                                             | 1 |
| Allgemeine Voraussetzungen für die Anmeldung zur Durchführung eines Probeunterrichts an einem Gymnasium | 2 |
| Anmeldung zum Probeunterricht                                                                           | 3 |

Stand: 06.01.2025 – Anmeldung zur Durchführung eines Probeunterrichts an einem Gymnasium

Die vollständige oder auszugsweise Weitergabe an Dritte (Unternehmen, Behörden), sowie Veränderungen am Inhalt dieses Dokuments sind ohne Einwilligung der Senatsverwaltung für Bildung, Jugend und Familie nicht gestattet.

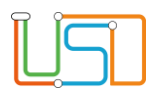

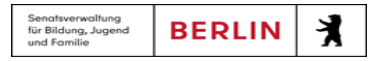

## **Allgemeine Hinweise**

Alle verwendeten Personennamen und Leistungsdaten sind anonymisiert. Tatsächliche Übereinstimmungen sind zufällig und nicht beabsichtigt. Die Bildschirm-Ausschnitte dienen lediglich der allgemeinen Darstellung des Sachverhalts und können in Inhalt und Schulform von den Benutzenden der Berliner LUSD verwendeten Daten abweichen.

## Abbildungen

Die in dieser Anleitung abgebildeten Symbole und Schaltflächen sind in der Berliner LUSD mit unterschiedlichen Farben unterlegt. Die Funktion der Symbole und Schaltflächen ist jedoch immer gleich. Die Farbe orientiert sich an dem Bereich, in dem man sich aktuell befindet.

| Symbole      |                                                                                  | Typografische Konventionen |                                                                              |
|--------------|----------------------------------------------------------------------------------|----------------------------|------------------------------------------------------------------------------|
|              | Besondere Information zur Programmbedienung                                      | Fettschrift                | Vom Programm vorgegebene Bezeichnungen für Schaltflächen, Dialogfenster etc. |
| Ausc<br>Wirk | Ausdrücklicher Hinweis bei Aktionen, die unerwünschte<br>Wirkungen haben können. | Kursivschrift              | Vom Anwender eingegebene/gewählte Werte                                      |
|              |                                                                                  | KAPITÄLCHEN                | Menüs bzw. Menüpunkte und Pfadangaben                                        |
| Hinweis      | veis auf Einträge in der Aufgabenliste                                           | Blau unterstrichen         | Verweis (Link)                                                               |
|              |                                                                                  | Blau hervorgehoben         | Bezeichnung von Bereichen in Tabellen                                        |
| TIPP         | Tipp, wie Ihre Arbeit erleichtert werden kann                                    | Rot hervorgehoben          | Bezeichnung von Registern                                                    |
| ?            | Hinweis auf die Online-Hilfe                                                     | Grün hervorgehoben         | Kennzeichnung von Informationen                                              |

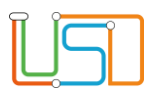

## Allgemeine Voraussetzungen für die Anmeldung zur Durchführung eines Probeunterrichts an einem Gymnasium

- 1. Die Schülerstammdaten müssen vorhanden sein.
  - Überprüfung und Pflege auf der Webseite SCHÜLER>SCHÜLERBASISDATEN>SCHÜLERSTAMMDATEN
- 2. Die Eltern/Ansprechpartner müssen geprüft werden
  - Überprüfung und Pflege auf der Webseite SCHÜLER>SCHÜLERBASISDATEN>ELTERN/ANSPRECHPARTNER
- 3. Die Fremdsprachen der Schüler bzw. der Schülerinnen müssen gepflegt sein.
  - Überprüfung und Pflege auf der Webseite SCHÜLER>SCHÜLERBASISDATEN>QUALIFIKATIONEN
- 4. Gegebenenfalls müssen die Noten der Schüler bzw. der Schülerinnen eingetragen sein.
  - Überprüfung und Pflege auf der Webseite UNTERRICHT>LEISTUNGSERFASSUNG>SCHÜLER
- 5. Der Notenschnitt und die Förderprognose der Schüler bzw. der Schülerinnen muss ermittelt worden sein.
  - Überprüfung und Pflege auf der Webseite SCHÜLER>SCHÜLERBASISDATEN>QUALIFIKATIONEN
- 6. Der Bericht Förderprognose Grundschule wurde erstellt.
  - Überprüfung und Pflege auf der Webseite EXTRAS>BERICHTSVERWALTUNG

## Anmeldung zum Probeunterricht

- 1. Navigieren Sie zur Webseite SCHÜLER>SCHÜLERBASISDATEN>QUALIFIKATIONEN.
  - Der Register Förderprognose/Abschlüsse/Berufe ist aktiv.
- 2. Wählen Sie gewünschten Schüler bzw. Schülerinnen über die Schülersuche aus. Durchschnittnote manuell eintragen.
  - Die Webseite ist QUALIFIKATIONEN ist aktiv. Das Register Förderprognose/Abschlüsse/Berufe ist grün hinterlegt.

| Schüler > Schülerbasisdaten > Qualifikationen                                                                                                    | <b>Q Q Schüler 4/22</b> | 3. | Ergänzen Sie im Auswahlfeld <i>Förderprognose</i> den gewünschten Eintrag.                                                                 |
|----------------------------------------------------------------------------------------------------|-------------------------|----|----------------------------------------------------------------------------------------------------|
| Förderprognose/Abschlüsse/Berufe Fremdsprachen                                                                                                    |                         |    |                                                                                                    |
| Förderprognose/voraussichtlicher Abschluss Deratungsgespräch   Förderprognose Integrierte Sekundarschule Elterngespräch am   Notenschnitt 2,7 teiln. Lehrkraft   Gymnasialelgnung teiln. Erzlehungsber.   Anmeldung zum Probeunterricht ✓ | 10.12.2024 ·            | 4. | Falls im Feld Notenschnitt keine Note eingetragen ist, tragen Sie diese im Feld <b>Notenschnitt</b> entsprechende mit Komma (z.B.2,3) ein. |
| Eingang der Anmeldung 10.02.2025                                                                                                    |                         | 5. | Haken Sie das Kontrollkästchen neben der Zeile Anmeldung zum                                                                               |
| Einwilligung 🗸<br>Schulabschlüsse                                                                                                    |                         |    | Probeunterricht an.                                                                                                    |
| Halbjahr Schulnumme 2. Abschluss Schulform Abschluss                                                                                                    | Datum                   | •  | Es erscheint ein Dialogfenster.                                                                                                    |
|                                                                                                    | • • •                   | 6. | Klicken Sie auf JA.                                                                                                    |
|                                                                                                    |                         | ٠  | Es erscheint im Feld <b>Eingang der Anmeldung</b> das aktuelle Datum.                                                                      |
|                                                                                                    | SPEICHERN SCHLIESSEN    |    | Eingang der Anmeldung 06.12.2024                                                                                                    |
| 7. Das Kontrollkästchen neben der Zeile Einwilligung wird au                                                                                                    |                         |    | atisch gesetzt.                                                                                                    |

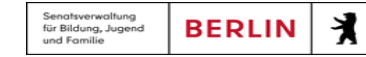

Wenn Sie die Noten für das 2. Halbjahr der Jahrgangstufe 5 und die Noten für das 1. Halbjahr der Jahrgangstufe 6 in der LUSD eingetragen haben,

dann wird die Förderprognose und die Durchschnittnote automatisch berechnet. Ansonsten müssen Sie die Förderprognose und die

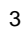

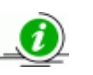

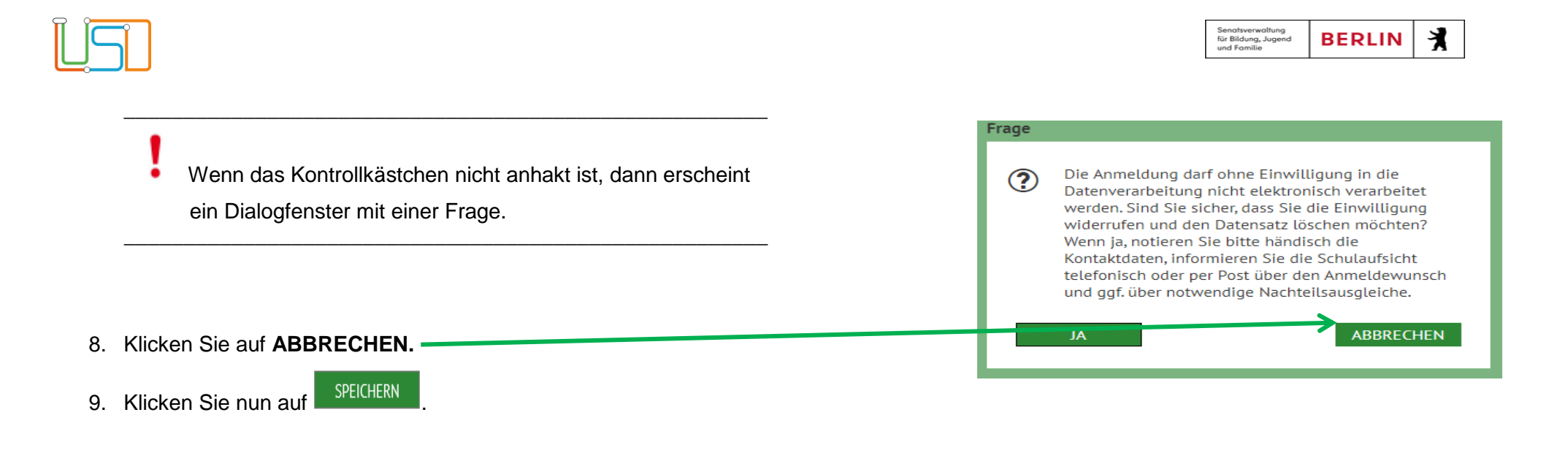

10. Wenn Sie weitere Schülerinnen und Schüler für den Probeunterricht anmelden wollen, wiederholen Sie bitte die Schritte 1-9

11. Klicken Sie abschließend auf

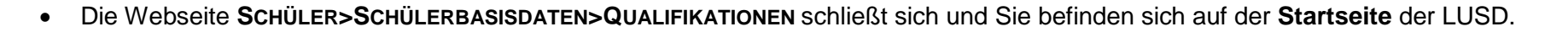